#### ×

# Manter Grupo de Cobrança

O objetivo desta funcionalidade é atualizar ou remover um grupo de cobrança. As opções disponíveis para o usuário nesta funcionalidade são:

Atualizar um grupo de cobrança;

Excluir um ou mais grupo(s) de cobrança;

Gerar um pop-up com um arquivo no formato PDF, RTF, XLS, HTML da lista de grupos de cobrança. Ela pode ser acessada via **Menu do sistema**, por dois caminhos:

**GSAN** > Cobrança > Nova Cobrança > Grupo de Cobrança > Manter Grupo de Cobrança.

#### **GSAN > Cobrança > Grupo de Cobrança > Manter Grupo de Cobrança**. Feito isso, o sistema acessa a tola de filtro abaixo:

Feito isso, o sistema acessa a tela de filtro abaixo:

### Observação

Informamos que os dados exibidos nas telas a seguir são fictícios, e não retratam informações de clientes.

| Para filtrar o(s) grupo(s) de | cobrança(s), informe o(s) dado(s) abaixo: | 🗹 Atualizar |
|-------------------------------|-------------------------------------------|-------------|
| Código:                       | (somente números)                         |             |
| Descrição:                    |                                           |             |
|                               | 💿 Iniciando pelo texto 🔵 Contendo o texto |             |
| Descrição Abreviada:          |                                           |             |
| Mês/Ano de Referência:        | mm/aaaa                                   |             |
| ndicador de Uso:              | ○ Ativo ○ Inativo ● Todos                 |             |
| Limpar Cancelar               |                                           | Filtrar     |
|                               |                                           |             |
|                               |                                           |             |
|                               |                                           |             |

Acima, informe os parâmetros que julgar necessários e clique no botão **Filtrar** (para detalhes sobre o preenchimento dos campos, clique **aqui**). Em seguida, o sistema exibe a tela contendo a lista de grupos de cobrança cadastrados, possibilitando atualizar ou remover.

1/6

| Manter Grupo de Cobrança |        |                              |                     |                          |                  |
|--------------------------|--------|------------------------------|---------------------|--------------------------|------------------|
| Todos                    | Código | Descrição                    | Descrição Abreviada | Mês/Ano de<br>Referência | Indicador de Uso |
|                          | 54     | GRUPO 54 RCA                 | G54                 | 05/2016                  | Ativo            |
|                          | 55     | GRUPO 55 RCA                 | G55                 | 05/2016                  | Ativo            |
|                          | 56     | GRUPO 56 RCA                 | G56                 | 05/2016                  | Ativo            |
|                          | 109    | GRUPO 109 RAS                | 109                 | 02/2017                  | Ativo            |
|                          | 110    | GRUPO 110 RAS                | 110                 | 05/2016                  | Ativo            |
|                          | 111    | GRUPO 111 RAS                | 111                 | 05/2016                  | Ativo            |
|                          | 112    | GRUPO 112 RAS                | 112                 | 05/2016                  | Ativo            |
|                          | 113    | GRUPO 113 RAS                | 113                 | 05/2016                  | Ativo            |
|                          | 114    | GRUPO 114 RAS                | 114                 | 05/2016                  | Ativo            |
|                          | 121    | GRUP 121 RNS RT<br>RETIRADAS | 121                 | 10/2014                  | Ativo            |
| Remover Voltar Filtro    |        |                              |                     |                          |                  |
|                          |        |                              | 1 <u>2</u>          |                          |                  |

Para remover um ou mais itens marque o(s) checkbox(s) do(s) grupo(s) desejado(s), ou para marcar todos os itens clique no *link* **Todos** e, em seguida, clique no botão **Remover**.

Ao clicar no botão , o sistema gera o relatório, conforme modelo apresentado **aqui**. Para atualizar, clique no *link* do campo **Descrição**, tela acima, e é exibida a tela de atualização do grupo de cobrança:

| Código:                          | 54                            |  |
|----------------------------------|-------------------------------|--|
| Descrição: *                     |                               |  |
| Descrição.                       | GROPO 54 RCA                  |  |
| Descrição Abreviada: *           | G54                           |  |
| Mês/Ano: *                       | 05/2016 mm/aaaa               |  |
| ndicador de Uso*                 | Ativo O Inativo               |  |
| E-mail do Funcionário Responsáve | əl:                           |  |
| Execução Automática: *           | 🖲 Sim 💛 Não                   |  |
| Empresa:                         | ADV LTDA 🔻                    |  |
|                                  | Selecionar Número do Contrato |  |
|                                  | 0 150245                      |  |
| Contrato de Cobrança:            | 0 150247                      |  |
|                                  | 150248                        |  |
|                                  |                               |  |

Agora, faça as modificações que julgar necessárias e clique no botão <u>Atualizar</u>. Antes de atualizar ou excluir os grupos de cobrança, o sistema executa algumas validações:

Verificar preenchimento dos campos:

Caso o usuário não informe o conteúdo de algum campo necessário à atualização da forma de arrecadação, é exibida a mensagem **Informe « nome do campo que não foi preenchido »**.

Atualização realizada por outro usuário:

Caso o usuário tente atualizar um grupo de cobrança que já tenha sido atualizado durante a manutenção corrente, o sistema exibe a mensagem Esse(s) registro(s) foi (ram) atualizado(s) ou removido(s) por outro usuário durante a operação. Realize uma nova manutenção.

Verificar sucesso da transação:

o

Caso o código de retorno da operação efetuada no banco de dados seja diferente de zero, o sistema exibe a mensagem conforme o código de retorno.

Validar mês/ano de referência:

Caso o mês/ano de referência esteja inválido, é exibida a mensagem Mês/Ano de referência inválido.

Verificar informação de contrato:

Caso o contrato não tenha sido informado e o usuário tenha selecionado *Sim*, é exibida a mensagem **Execução automática só ocorrerá com contrato de cobrança**.

Last update: 26/12/2017 ajuda:cobranca:manter\_grupo\_de\_cobranca https://www.gsan.com.br/doku.php?id=ajuda:cobranca:manter\_grupo\_de\_cobranca&rev=1514314686 18:58

### MODELO: RELATÓRIO DE ATIVIDADE DE COBRANÇA

|                       |               | Grupos de Cobranças cadastrado              | )S                 | PAG 1/1<br>26/12/2017<br>15:06:11 |
|-----------------------|---------------|---------------------------------------------|--------------------|-----------------------------------|
| Código:<br>Descrição: | А             | Mês/Ano Referência:<br>Descrição Abreviada: | Indicador          | de Uso:                           |
| Código                | Descrição     | Descrição Abreviada                         | Mês/Ano Referência | Indicador de Uso                  |
| 54                    | GRUPO 54 RCA  | G54                                         | 05/2016            | Ativo                             |
| 55                    | GRUPO 55 RCA  | G55                                         | 05/2016            | Ativo                             |
| 56                    | GRUPO 56 RCA  | G56                                         | 05/2016            | Ativo                             |
| 109                   | GRUPO 109 RAS | 109                                         | 02/2017            | Ativo                             |
| 110                   | GRUPO 110 RAS | 110                                         | 05/2016            | Ativo                             |
| 111                   | GRUPO 111 RAS | 111                                         | 05/2016            | Ativo                             |

### Tela de Sucesso

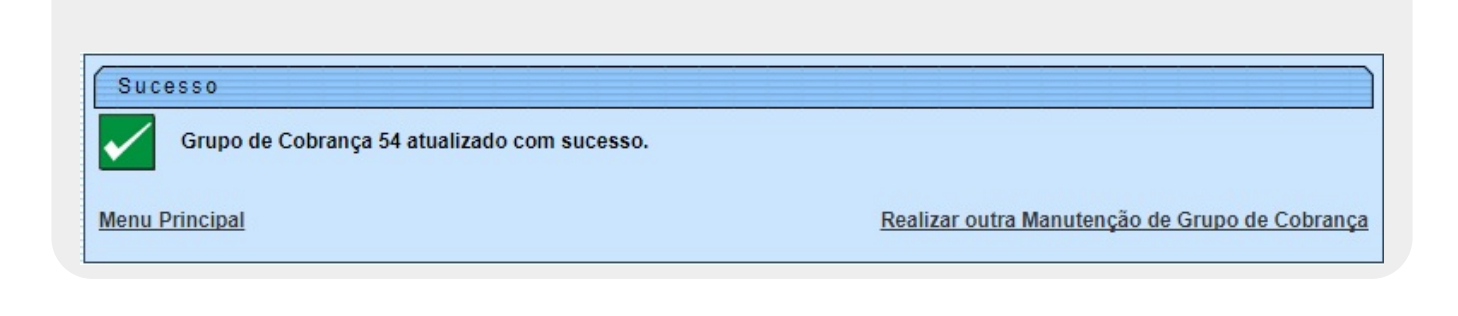

## **Preenchimento dos Campos**

| Campo                 | Preenchimento dos Campos                                                                                   |  |
|-----------------------|----------------------------------------------------------------------------------------------------|--|
| Código                | Gerado e exibido pelo sistema. Não permite alteração.                                                      |  |
| Descrição             | Campo obrigatório - Informe a descrição do grupo de cobrança, com no máximo 25 (vinte e cinco) caracteres. |  |
| Descrição Abreviada   | Campo obrigatório - Informe a descrição abreviada do grupo de cobrança, com no máximo 3 (três) caracteres. |  |
| Mês/Ano de Referência | Campo obrigatório - Informe o mês e o ano de referência, no formato<br>mm/aaaa (mês, ano).                 |  |

| Campo                                | Preenchimento dos Campos                                                                                                    |
|--------------------------------------|----------------------------------------------------------------------------------------------------|
| Indicador de Uso                     | Campo obrigatório - Informe <i>Ativo</i> para o item que estiver em uso (disponível) no sistema, caso contrário, informe a opção <i>Inativo</i> . |
| E-mail do Funcionário<br>Responsável | Informe o e-mail, válido, do funcionário responsável.                                                                                             |
| Execução Automática                  | Campo obrigatório - Selecione a opção <i>Sim</i> para indicar que a execução será automática, caso contrário, informe a opção <i>Não</i> .        |
| Empresa                              | Selecione uma das opções disponibilizadas pelo sistema, referente à empresa.                                                                      |
| Contrato de Cobrança                 | Selecione a opção referente ao contrato de cobrança.                                                                                              |

# Funcionalidade dos Botões

| Botão                                                                                                    | Descrição da Funcionalidade                                                                                           |
|----------------------------------------------------------------------------------------------------|----------------------------------------------------------------------------------------------------|
| Remover                                                                                                    | Ao clicar neste botão, o sistema permite remover um ou mais itens (grupo de cobrança cadastrado) marcado no checkbox. |
| I all a construction of the second second se | Ao clicar neste botão, o sistema gera o relatório contendo os grupos de cobrança<br>cadastrados.                      |
| Filtrar                                                                                                    | Ao clicar neste botão, o sistema filtra os grupos de cobrança com base nos parâmetros informados.                     |
| Limpar                                                                                                    | Ao clicar neste botão, o sistema limpa o conteúdo dos campos na tela.                                                 |
| Voltar                                                                                                    | Ao clicar neste botão, o sistema volta à tela anterior.                                                               |
| Desfazer                                                                                                    | Ao clicar neste botão, o sistema desfaz o último procedimento realizado.                                              |
| Cancelar                                                                                                    | Ao clicar neste botão, o sistema cancela a operação e retorna à tela principal.                                       |
| Voltar Filtro                                                                                                    | Ao clicar neste botão, o sistema retorna à tela de filtro.                                                            |
| Atualizar                                                                                                    | Ao clicar neste botão, o sistema comanda a atualização do grupo de cobrança cadastrado.                               |

### Referências

Manter Grupo de Cobrança

**Termos Principais** 

#### Grupo de Cobrança

#### Cobrança

Clique **aqui** para retornar ao Menu Principal do GSAN.

From:

https://www.gsan.com.br/ - Base de Conhecimento de Gestão Comercial de Saneamento

Permanent link: https://www.gsan.com.br/doku.php?id=ajuda:cobranca:manter\_grupo\_de\_cobranca&rev=1514314686

Last update: 26/12/2017 18:58

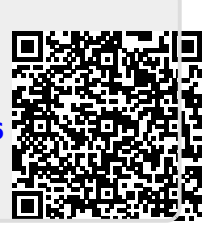